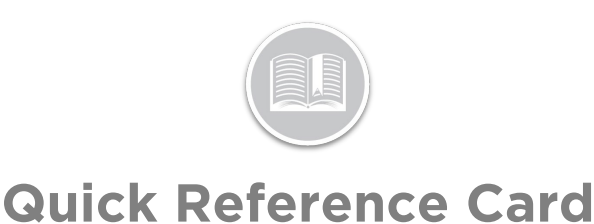

# Working with the Tasks Module

### OVERVIEW

Tasks are activities that need to be performed at a specific location, assigned to a Resource, and then monitored in terms of their progress.

This Quick Reference Card discusses the workflows involved for an Administrator in the *Dispatch, History* and *Time Card* screens of the Task Module in the FC Web application.

### ACCESS TASKS MODULE ON FC WEB

The Tasks Module provides the option to access the **Dispatch**, **History** and **Time Card** screens, as necessary.

- 1. Log in to Fleet Complete
- 2. From the *Tracking* screen, click the **Menu Bar** icon on the top left-hand corner to access the Navigation Panel
- 3. Click the Tasks menu item

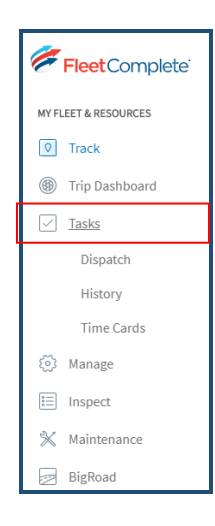

# THE DISPATCH SCREEN

The Dispatch screen displays all activities that currently have a status of *Unassigned, Dispatched, In Progress, and Completed*. This screen also allows Dispatchers to Create and Assign new Activities to Resources.

- 1. From the Main Menu Tasks section, click the **Dispatch** submenu item
- To filter the list of Activities based on Activity Title and /or Location and/or Assigned Resources and/or Date and/or Status, follow the steps below:
  - a. Click the Magnifying glass on the top left-hand corner of the screen to search for Activities by their Title and/or Location and/or Resource Name
  - b. Alternatively, to filter Activities based on a certain Date Range or Time Frame click the Date Range option next to the Search field and from the popup Calendar menu, select any of the preconfigured time frames from the left-hand side of the calendar menu. For e.g.: Past 24Hours, Or
  - c. Click the **Custom** button and select the Start and End Dates on the Calendar to indicate the preferred time Frame.
  - d. Click the Apply button to apply the changes
  - e. Alternatively, to Filter the list of Activities based on their current Statuses, click the **Status** button
  - f. From the Status Dropdown menu, select one or multiple checkboxes next to the available statuses
  - g. Click the Apply button

|                      |                   |                            |               | -        |                                          |          |          |    |       |               |                                                    |
|----------------------|-------------------|----------------------------|---------------|----------|------------------------------------------|----------|----------|----|-------|---------------|----------------------------------------------------|
|                      |                   | Select Date Ra             | ange          |          |                                          | Unass    | igned    |    |       | 22            |                                                    |
| Status Resource Name |                   | Past 24 hours<br>Yesterday | <b>K</b><br>5 | м        | Dispatched     In Progress     Completed |          |          |    |       | 97<br>27<br>1 | Location                                           |
| Unassigned           | + Assign Resource | Custom                     | OCT           | ļ        | Canc                                     | el       |          |    |       | Apply         | Strada Caracal 178, C                              |
| Unassigned           | + Assign Resource |                            | 6<br>13       | 14       | 15                                       | 16       | 10       | 11 | 12    |               | Strada Caracal 178, C                              |
| In Progress          | Georgianaqwert    | 1                          | 20<br>27      | 21<br>28 | 22<br>29                                 | 23<br>30 | 24<br>31 | 25 | 26    |               | Airport Bus Stop, Piaz<br>Milan, Italy, Milano, 21 |
| Dispatched           | Admin3            | Cancel                     |               |          |                                          |          |          |    | Apply |               | Milano Centrale Railw<br>Metropolitan City of N    |
| Dispatched           | Unassigned        |                            |               |          | c                                        | bnm 1    | 445      |    |       |               | Spain Square, Plaça d<br>ESP                       |

Note: The number next to each status on the Status dropdown menu indicates the total number of existing Activates associated with that status.

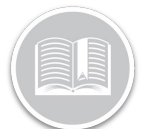

# **Quick Reference Card**

## **CREATE & ASSIGN A NEW ACTIVITY**

The Dispatch screen also allows Dispatchers to Create and Assign new Activities to Resources.

1. Click the +Create Activity button on the top right-hand

corner of the Dispatch screen

- 2. On the New Activity Screen, Type an Activity Title
- 3. In the Activity Date Range section, click the Date Range Tab and select a preferred Date for this task
- 4. In the Hours section, specify the Time for the Task
- 5. Click the Apply button

| Nov 5, 2019 - Nov | 5,2019 |    |      |      |      |    |    |      |   |      |   |      |
|-------------------|--------|----|------|------|------|----|----|------|---|------|---|------|
| elect Date R      | ange   |    |      |      |      |    |    |      |   |      |   | ×    |
| Today             | <      |    | Nove | mber | 2019 |    | >  | From |   |      |   |      |
| Tomorrow          | s      | м  | т    | W    | т    | F  | s  | 11   | ~ | : 00 |   | M PM |
| Custom            | NOV    |    |      |      |      | 1  | 2  | То   |   |      |   |      |
|                   | 3      | 4  | 5    | 6    | 7    | 8  | 9  | 01   | ~ | : 00 |   | M PM |
|                   | 10     | 11 | 12   | 13   | 14   | 15 | 16 |      |   |      | _ |      |
|                   | 17     | 18 | 19   | 20   | 21   | 22 | 23 |      |   |      |   |      |
|                   | 24     | 25 | 26   | 27   | 28   | 29 | 30 |      |   |      |   |      |
|                   |        |    |      |      |      |    |    |      |   |      |   |      |

- Enter all other information in the remaining fields, as 6. necessary
- 7. The Assign Resource menu on the right-hand side of the screen lists all the available Resources along with the total number of Current Tasks assigned to each Resource
- 8. To assign a Resource to the Activity, click the Search magnifying glass and start typing a Resource name
- 9. From the list of suggested options based on the search criteria, select a preferred Resource name

| Assign Resource |               |
|-----------------|---------------|
| Q Conni         | ×             |
| Resources       | Current tasks |
| Connie Wang     | 3             |
|                 |               |
|                 |               |
|                 |               |
|                 |               |
|                 |               |

10. Click the Save button to save and create the new Activity.

| New Activity                                                                                                   | Cancel                                                            | Save          |
|----------------------------------------------------------------------------------------------------|-------------------------------------------------------------------|---------------|
| Activity Details:<br>Title*<br>Heavy Equipment Move                                                            | Assign Resource<br>Connie Wang<br>Resources<br>Connie Wang<br>N/A | Current tasks |
| Activity Date Range * New 5, 2019 - New 5, 2019 Address*                                                       |                                                                   |               |
| Venice, Metropolitan City of Venice, Italy City* State/Province Venice Venice Venice                           |                                                                   |               |
| Country/Region         Country*         Postal Code*           EnterCountry         Italy         Postal Code* |                                                                   |               |
| Contact Details                                                                                                |                                                                   |               |
| Steve Roversi Phone Number*                                                                                    |                                                                   |               |
| Notes Add Activity Description                                                                                 |                                                                   |               |
|                                                                                                    |                                                                   |               |
|                                                                                                    |                                                                   |               |

Note: This new Activity will display a Dispatched status on the Dispatch Screen until it has been further updated by the Resource(s) from the Task Tracker Mobile App.

## MANAGE ACTIVITIES: EDIT OR CANCEL TASKS

The Activities listed on the Dispatch screen provides the following information: Status, Resource Name, if already assigned, Activity Title, Location of the Task, Start and End Times of the Task, and Action to Edit or Cancel the Activity.

1. To Cancel an Activity, click the three-dot Ellipses button 1

from the Actions column next to an Activity

2. Click the Cancel Activity button

| Edit            |  |
|-----------------|--|
| Cancel Activity |  |

3. On the Confirm Cancellation pop up window, select **Confirm** to confirm the cancelation

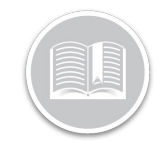

# **Quick Reference Card**

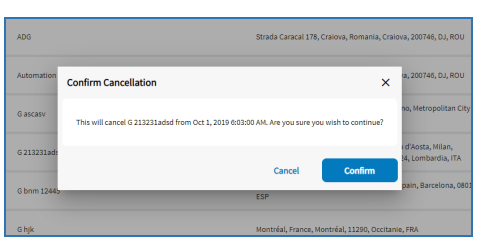

- Alternatively, to Edit an activity, click the three-dot Ellipses button from the Actions column next to an Activity.
- Activity \_\_\_\_\_ 5. click the **Edit** button
  - Edit Cancel Activity
- 6. Edit all the fields on the Edit Activity screen, as necessary
- 7. Click the Save button

Note: The Edit Activity Screen now has a **Status History** section that provides detailed breakdown of the Task's progress, which includes the following information:

- The Current Activity Status
- The Progress flow the Task For e.g. Dispatched > In progress > completed
- The Location of the Resource during a status change

*If the application cannot find the location, it will display N/A in the location section* 

- The Date & Time when a new status was assigned, and
- The Name of the User/resource that changed each status.

| Activity Details:             |                 |               |               | 4.  | sign Resource                                                    |                |
|-------------------------------|-----------------|---------------|---------------|-----|------------------------------------------------------------------|----------------|
| Title*                        |                 |               |               | Q   | Search for Resource                                              |                |
| G bnm 12445                   |                 |               |               | Res | ources                                                           | Current tasks  |
|                               |                 |               |               |     | rarc                                                             | 1              |
| Activity Date Range *         |                 |               |               | 228 | Resource                                                         | 16             |
| Oct 1, 2019 - Oct 1, 2019     |                 |               |               | 42  |                                                                  | 45             |
| Advisors *                    |                 |               |               | 92  |                                                                  | 18             |
| Spain Square, Place d'Expense | Barrelona Snain |               |               | 944 | 8 validation                                                     | 6              |
|                               |                 |               |               | _   |                                                                  |                |
| City*                         | \$              | tate/Province |               | Sta | tus History (Dispatched)                                         |                |
| Barcelona                     |                 | CT            |               |     | New                                                              | Georgiana      |
| County/Region                 | Country*        |               | Postal Code * |     | N/A                                                              |                |
| Enter County                  | Spain           | ~             | 08014         |     | Dispatched $ ightarrow$ Rejected                                 | Georgianaqwert |
|                               |                 |               |               |     | Oct 1, 2019 6:53:56 AM<br>236 Strada Traian Vula, Craiova, DJ, I | eou            |
|                               |                 |               |               | 14  | Rejected 🔶 Dispatched                                            | Joyel Joseph   |
| Contact Details               |                 |               |               |     | Oct 9, 2019 10:48:29 AM<br>N/A                                   |                |
| Name *                        |                 |               |               | _   |                                                                  |                |
| 123                           |                 |               |               |     |                                                                  |                |
| Phone Number *                |                 |               |               |     |                                                                  |                |
| 123                           |                 |               |               |     |                                                                  |                |
|                               |                 |               |               |     |                                                                  |                |
|                               |                 |               |               |     |                                                                  |                |
| Add Activity Description      |                 |               |               |     |                                                                  |                |

### MANAGE ACTIVITIES: ASSIGN A RESOURCE

Only for **Unassigned** Activities, where a Recourse has not been assigned, the **+ Assign Resource** button displays in the Resource Name column of the *Dispatch screen*.

 To Assign a Resource to an Unassigned activity, click the + Assign Resource button

| Tasks     | Dispetch History Time | : Cards Forms          |                                                                |                  | Assign Resource             | ×             |
|-----------|-----------------------|------------------------|----------------------------------------------------------------|------------------|-----------------------------|---------------|
|           |                       |                        |                                                                |                  | Q Search for Resource       |               |
| Q IES     | × 000,00              | and a second second    |                                                                |                  | Resources                   | Current tasks |
|           |                       |                        |                                                                |                  |                             | 1             |
|           |                       |                        |                                                                |                  | 228 Resource                | 13            |
| Status    | Resource Name         | Activity Title         | Location                                                       | Start Time       | 4                           | 45            |
|           |                       |                        |                                                                |                  | 92                          | 18            |
| Country   | + Assign.Resource     | Judomation Testindg 10 | Strada Caracal 178, Cratova, Bornava, Cratova, 200348, 00, 800 | Oct 23, 2019-43  | 9968 validation             | 4             |
|           |                       |                        |                                                                |                  | Aamir Wareen D800000 edit 2 | 15            |
| (unnigned | + Assign Resources    | Automation TestAdg A1  | Strada Caracal 178, Cralova, Romania, Cralova, 200746, DJ, ROU | Oct 21, 2019-843 | activate resource           |               |
|           |                       |                        |                                                                |                  | add resource                | 1             |
|           | * 60081.2900938       | ALLER ALLER THE ASE AS | Strada Caraca: 116, Craova, Romania, Craova, 20046, 51, 950    | 00122,2019 204   | Admin3                      | 34            |
| -         | + Assist Resource     | Automation TestAdg 48  | Strada Caracal 178, Craiona, Romania, Craiova, 200346, DJ, ROU | Oct 22, 2019 24  | Admini                      | 2             |
|           |                       |                        |                                                                |                  | adress                      | 12            |
|           | + tooge herowite      | Automation TextAdg 87  | Strada Caracal 519, Craiona, Romania, Craiova, 200746, 50, ROU | 011 22, 2058 715 | adiang                      | 79            |
| -         |                       |                        |                                                                |                  | adrianggmail                | 1             |
| 00000     | + Assept. Resource    | Automation TextAdg #7  | Strada Caracal 176, Cratova, Romania, Cratova, 200746, SU, ROU | Oct 22, 2019 7/8 | stly                        |               |
| -         | literational          | Bardy 2222 mass        | Strafa Caracel 128 Craines Remarks Colore 2003al Di ROJ        | 011 2022 741     | Alec+11                     | 2             |
|           |                       |                        |                                                                |                  | Alex Dubre                  | 11            |
| -         |                       |                        |                                                                |                  |                             |               |

- 2. Once selected, an **Assign Resource** menu displays on the Right hand side of the screen,
- 3. This menu lists all the available Resources along with the total number of **Current Tasks** assigned to each Resource
- 4. On the Search Field on the top of the Assign Resource menu, start typing a Resource name to assign them to a Task
- 5. From the list of suggested options based on the search criteria, select a preferred Resource name
- 6. Click the **Save** button at the bottom of the Assign Resource menu

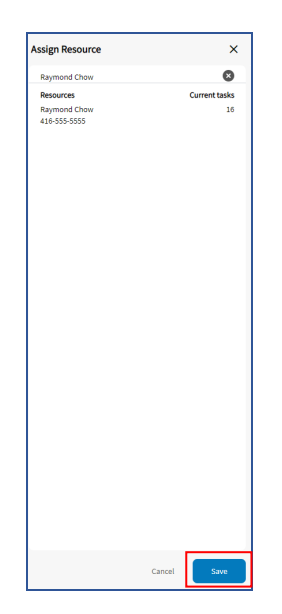

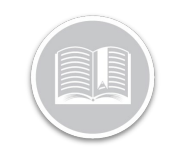

# **Quick Reference Card**

### THE HISTORY SCREEN: REVIEW ACTIVITY DETAILS

The History screen of the Tasks Module displays a historical data of all **Completed** and **Cancelled** activities. Users/Dispatchers can also review the Details of a past Activity from the History screen.

- 1. From the Tasks Module, click the History tab
- 2. To filter the list of Activities on this screen, based on Activity Title and /or Location and/or Assigned Resources and/or Date follow the steps below:
  - a. Click the Magnifying glass on the top left-hand corner of the screen to Search for Activities by their Title and/or Location and/or Resource Name
  - b. Alternatively, to filter Activities based on a certain Date Range or Time Frame click the Date Range option next to the Search field and from the pop-up Calendar menu, select any of the pre-configured time frames from the lefthand side of the calendar menu. For e.g.: Past 24Hours, Or
  - c. click the **Custom** button and select the Start and End Dates on the Calendar to indicate the preferred time Frame.
  - d. Click the Apply button to apply the changes
- 3. To access the Activity Details for a specific Task, click the Activity and an **Activity Details** window displays on the right-hand side of the screen.

| Q. Search for | Activities      | Oct 30, 2009 - New 5, 2009                |                                                                                  |                        | Resource Pho<br>NIA NIA                                                                | ne -                   |
|---------------|-----------------|-------------------------------------------|----------------------------------------------------------------------------------|------------------------|----------------------------------------------------------------------------------------|------------------------|
| Satus         | Resource Name   | Activity Title                            | Location                                                                         | Dispatch Time          | Date and Time From From Oct 30, 2029 3:56:32 AM Location and Contact Info              |                        |
| Carcelled     | Unassigned      | test adg for RT-2540 with Resource1.1.1.1 | Strada Canacat 178, Craiova, Romania, Craiova, 200746,<br>DJ, ROU                | Oct 30, 2019 3:56:32 A | Strada Caracal 178, Craiova, Romania<br>ROU                                            | , Craieva, 200746, DJ, |
| Canodical     | 311009 last     | test 311003                               | Craiova, Plața Constanțin Brâncuși, Craiova, Romania,<br>Creiova, 12345, DJ, ROU | 0xt 31, 2019 9:19:11 A | Name<br>22<br>Phone Number                                                             |                        |
| Carrelled     | Unassigned      | test 311009 last                          | Craiova, Piaga Constantin Bidincugi, Craiova, Romania,<br>Craiova, 2355, DJ, ROU | NjA                    | 22<br>Notes<br>222                                                                     |                        |
| Completed     | беогріалациел   | Acc8 995                                  | Strada Caracal 178, Craiova, Romania, Craiova, 200746,<br>DJ, ROU                | 0(1 24, 2019 5(15 22 Å | Completion-Notes                                                                       |                        |
| Completed     | Georgianaquvert | Automation TestAdg Adg20                  | Strada Canacal 178, Craiova, Romania, Craiova, 200746,<br>DJ, ROJ                | Oct 30, 2019 30:45:15. | Status History (Cancelled)     New → Dispatched                                        | adriang                |
| Completed     | Georgianaquent  | ACT7 SSS                                  | Long Beach, CA, USA, Long Beach, 123123, CA, USA                                 | Oct 24, 2019 5:00:30 A | Oct 30, 2029 3 56 31 AM                                                                |                        |
| Completed     | Georgianaquent  | Act4 505                                  | Newport Beach, CA, USA, Newport Beach, 123123, CA, USA                           | Oct 24, 2019 4:57 22 A | Oct 30, 2023 4:14:42 AM<br>111 Strutts Caracal, Craieva, DJ, ROU                       | 42                     |
| Completed     | Georgianaquert  | Text 2 adg                                | Strada Caracal 178, Craiova, Romania, Craiova, 200746,<br>DJ, ROU                | 0et 24, 2019 8 02:58 A | Accepted → Started     Oct 30, 2019 4:15:20 AM     111 Strade Caracel, Onione, DJ, ROU | 42                     |

*Note: The Activity Details window provides detailed information on the following:* 

- Activity Title
- Resource Name: indicating the Resource this Task was assigned to
- Phone: The Assigned Resource Phone number, if
   applicable
- **Date and Time**: The Date and Time when the Task when the task was scheduled for
- Location and Contact Info: The Location and Contact details of the Task site as indicated by the dispatcher during scheduling, and
- Status History: This section provides a detailed breakdown of the Task's progress.

## THE TIME CARD REPORT: REVIEW SHIFT DETAILS

The Time Card Screen of the Task Module displays a Report with a list of all the Resources, as well as a breakdown and a summary of their work schedule, as entered by the Resources from the Task Tracker Mobile App.

Users/Dispatchers can review **Shift Details** for each Day for any Resource from the Time Card Report which provides a detailed breakdown of the Day's work schedule, including the following information:

- Clock in and Clock Out Time & Location of the Resource
- Break Start Time and Break End Time & Location of the Resource
- 1. From the Tasks Module, click the Time Cards tab
- 2. From the Time Card Report, click a Day for which you would like to view the Shift Details
- 3. To exit out of the Shift Details window, click the top right-hand side **X** button on the window.

| hift Details ×                                                                                                    | c Cards Forms      |                          |            |             |                |                 |                 |            |                   |
|----------------------------------------------------------------------------------------------------|--------------------|--------------------------|------------|-------------|----------------|-----------------|-----------------|------------|-------------------|
| d<br>20124,2029 62838 AM — Oct.24,2018 63529 AM<br>30 Seeds Canadal, Caleva, SJ, ROU — 226 Seeds Train Vola, Cale<br>24, ROU | 5 9 - Oct 34, 2009 |                          |            |             |                |                 |                 |            |                   |
| Activity                                                                                                    |                    |                          |            |             |                |                 |                 | 1-18-07 18 | Show 30 v perpage |
| Clocked In<br>628:38:AN<br>200 Innets Careval, Craines, DJ, ROU                                                              | 0.uox              | Work Schedule            | Login Tate | Logout Time | Time Worked    | Number of Break | a Time on Break |            | Total Time Worked |
| Started Break     62851AM     2005ted Carcol, Crown, 0J, R0U                                                                 | Oct 24, 2019       | all day every day        | 6.28 AM    | 6.31.AM     | 3 mins         | 2               | 2 mino          |            | 0 mins            |
| Greak Ended     Gold LB AN     Job Greate Traine Take Course Sci 800/                                                        | Oct 24, 2019       | all day every day        | 0.31.KH    |             | 0 mins         |                 | 0 mins          |            | 0 mins            |
| Started Break     GOL27 AM                                                                                                   | Oct 34, 2019       | all day every day        | 7569 AM    |             | 0 mins         |                 | 0 mins          |            | 0 mins            |
| 236 Strede Tream Tura, Craieve, DJ, RDU                                                                                      | Oct 22, 2818       | WSS - Can not be Deleted | 0.34.801   | 0.57 AM     | 24 his 22 mins | a               | 0 mina          |            | 24 hrs 23 mirs    |
| 6/31/28 AN<br>236 Streds Team Tala, Oranya, Dij, 800<br>Clocked out                                                          | 04723,2819         | WSS - Can not be Deleted | 418.60     | 4.25 AM     | DD mines       |                 | O PRIMS         |            | 12 mins           |
| 6/31/28 AM<br>228 Stade Toxes Ture, Creeve, 51, ROU                                                                          | 04725,2819         | WSS - Can not be Deleted | \$120 AM   | 2:45 AM     | 20 Pes 25 mins |                 | 0 mins          |            | 20 hrs 25 mins    |
|                                                                                                    | Oct 24, 2010       | WSL - Can not be Deleted | 245.04     | 7542 AM     | 5 hrs 4 mins   | 1               | 0 mins          |            | 5 hrs 4 mins      |
|                                                                                                    | Oct 24, 2010       | WS1 - Can not be Deleted | 0:35 AM    |             | 0 mins         |                 | 0 mins          |            | 0 mim             |
|                                                                                                    | Oct 20, 2019       | AnyHe to Any He          | 9c32 PM    | IR:20 PM    | 3 mins         | ٥               | 0 mina          |            | 3 mins            |